sitecom)

# N300 Wi-Fi Outdoor Range Extender

# **User Manual**

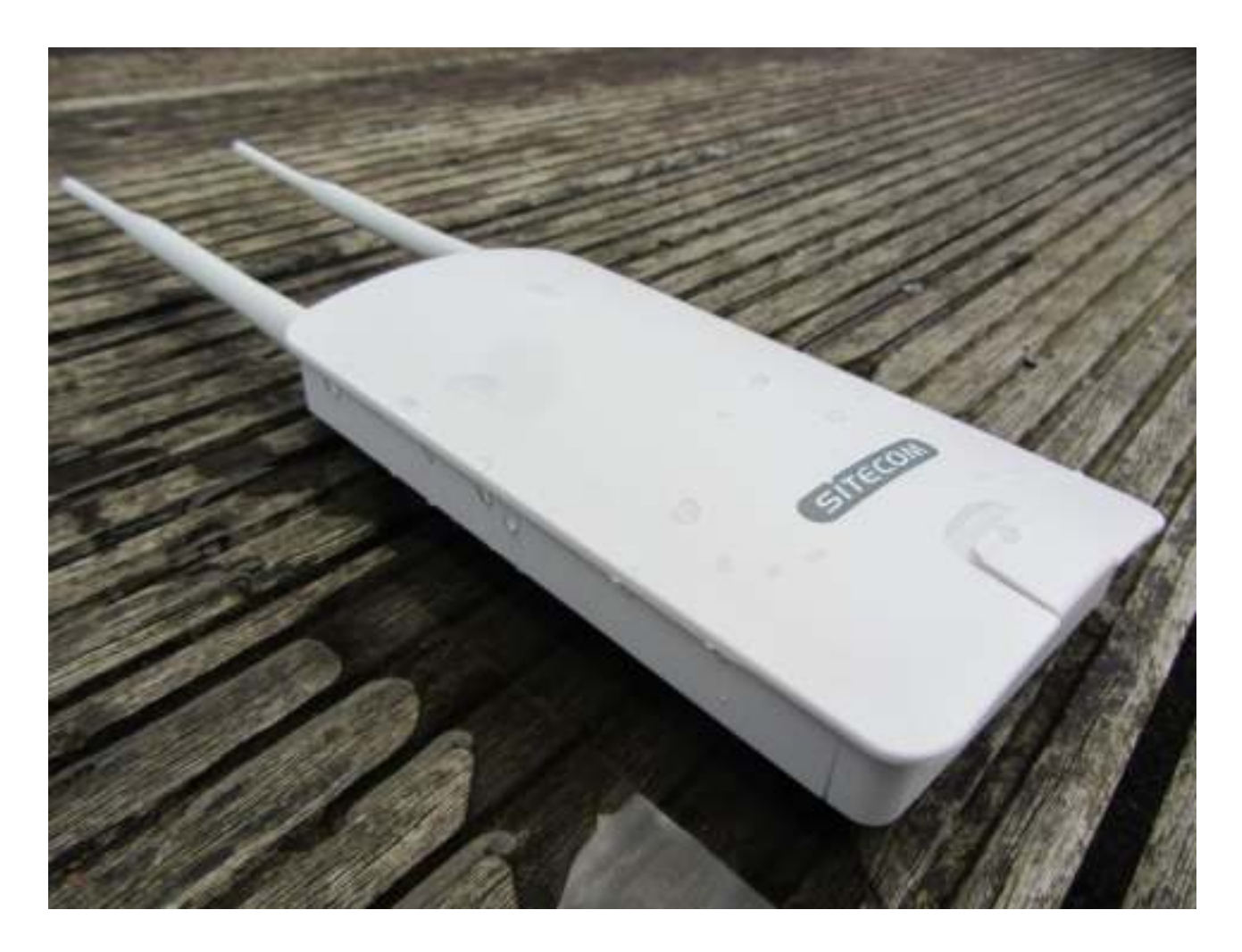

WLX-2100

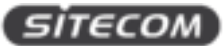

## Introduction

Congratulations on your purchase of the N300 Wi-Fi Range Extender Outdoor. With this range extemder you can easily extend the signal of a Wi-Fi hotspot and enjoy a stable Internet connection for all your devices. Ideal for camping grounds and harbors, you can use a single code or voucher to login to the Wi-Fi network and share Internet with friends and family. The range extender supports fast Wi-Fi speeds of up to 300 Mbps. Enjoy the things you do at home also while you're on vacation and listen to your Spotify playlists or watch the latest episode of your favorite Netflix show without lag or buffering. With two extra powerful 5dBi antennas, you can enjoy ultimate Wi-Fi coverage anywhere.

#### Weatherproof design

The N300 Wi-Fi Outdoor Range Extender is rated IP65. This means that it is protected against the ingress of dust and water and can be used in any weather and any climate. Even harsh environments do not impact the performance.

#### **Easy installation**

The N300 Wi-Fi Outdoor Range Extender supports Power over Ethernet (PoE) which means that you can use the included 5m network cable and the included PoE-injector to power it. This gives you more freedom to place the range extender further away from a power socket and have it anywhere in and around your boat, tent or vehicle.

#### **Compatibility and security**

The N300 Wi-Fi Outdoor Range Extender is compatible with wireless-n extenders and is also backwards compatible with older wireless technologies. The range extender also supports all existing security standards (64/128-bit WEP, WPA, and WPA2).

#### **Extensive 10-year warranty**

The N300 Wi-Fi Outdoor Range Extender comes with an extensive 10-year warranty. Simply activate the long-term warranty by registering your product within 3 weeks of purchase.

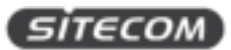

## **Table of Contents**

| Introduction2                                      |
|----------------------------------------------------|
| Table of Contents    3                             |
| Get to know your range extender                    |
| Features                                           |
| Technical Specifications                           |
| What you get                                       |
| What you need                                      |
| Safety precautions                                 |
| Product layout                                     |
| Network Detail Flyer                               |
| Install your range extender 13                     |
| Choose a position for your range extender13        |
| Prepare your range extender                        |
| Prepare your computer                              |
| Prepare your Phone / Tablet                        |
| Login to the range extender                        |
| Install the range extender with the wizard 20      |
| Get to know the range extender's user interface 22 |
| Status                                             |
| Save/Reload                                        |
| Main                                               |
| Wireless Client List                               |
| DHCP Client Table                                  |
| Connection Status                                  |
| System Log                                         |
| Settings                                           |
| Operation Mode (System properties)                 |
| Wan settings                                       |
| LAN settings                                       |
| VPN Pass-through                                   |
| Port Forwarding                                    |
| DMZ                                                |
| Wireless Settings                                  |

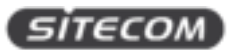

| Wireless Advanced Settings 40            |
|------------------------------------------|
| Administration                           |
| SNMP                                     |
| Backup/Restore Settings 46               |
| Auto Reboot SettingS 47                  |
| Firmware Upgrade                         |
| Time Settings 49                         |
| CLI Settings                             |
| Log                                      |
| Diagnostics                              |
| Device Discovery                         |
| Denial of Service Protection             |
| Addendum A: GNU GPL                      |
| Addendum B: Declaration of Conformity 57 |

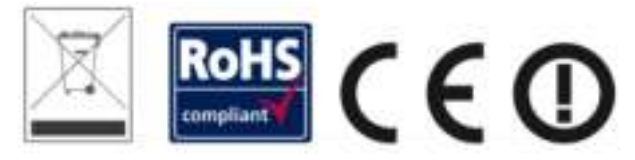

Revision 1.0 © Sitecom Europe BV 2016

Note: All the information contained in this manual was correct at the time of publication. However, as our engineers are always updating and improving the product, your device's software may have a slightly different appearance or modified functionality than presented in this manual.

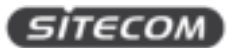

## Get to know your range extender

### **Features**

- Extend the signal of a Wi-Fi hotspot
- Ideal for camping grounds & harbours
- Use a single login account & share internet access
- Wi-Fi speeds: 300 Mbps (2.4 GHz)\*
- Two extra powerful 5 dBI antennas
- IP65-rated weatherproof housing
- Powered by PoE (Power over Ethernet)
- Compatible with 802.11b/g/n wireless networks
- Compatible with 64/128-bit WEP, WPA, and WPA2 wireless data encryption
- Supports DHCP server function
- Easy to use web-based GUI (Graphical User Interface)
- Two Fast Ethernet ports with one PoE (Power over Ethernet) input

\* Theoretical wireless signal rate based on IEEE standard of 802.11a, b, g, n chipset used. Actual throughput may vary. Network conditions and environmental factors lower actual throughput rate. All specifications are subject to change without notice.

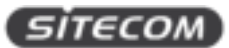

## **Technical Specifications**

#### **Hardware Specification**

Physical Interface:

- 2 x RJ-45 for 10/100 Fast Ethernet; one port is compatible with PoE
- 1 x Reset button
- 2x detachable 5 dBI antennas with SMA connector

#### Power Requirements:

- Active ethernet (Power over Ethernet)
- Proprietary PoE design
- Power Adapter 24V / 0.6A

#### Temperature Range:

- Operating -20°C~70°C
- Storage -30°C to 80°C

Humidity (non-condensing):

• 0%~90% typical

#### Dimensions:

- With antenna: W100 x D37.5 x H205 mm
- Without antenna: W100 x D37.5 x H189 mm

#### Weight:

- With antenna: 275 g
- Without antenna: 242 g

#### **Software Specification**

Operation Mode:

• Client Bridge, Access Point, Client Router, WDS AP, WDS Bridge, WDS Station

#### Wireless Specifications:

- Wireless standard: 802.11n, backward compatible with 802.11b/g
- Data rate: 300 Mbps
- Frequency Band: 2.4 GHz

Note: The maximum power of the radio frequency band may be different depending on local regulations.

Wireless / Network Features:

- Auto Channel Selection (Setting varies by Regular Domains)
- Obey Regulatory Power
- Distance Control (802.1x ACK (acknowledgement)
- timeout)

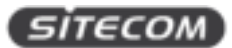

- CLI Supported
- 802.1x Supplicant (CB Mode)
- 4 SSIDs
- WDS AP / WDS Bridge / WDS Station
- Multicast Supported
- RADIUS Accounting
- VLAN Tag / VLAN Pass-through
- Auto Reboot
- Wi-Fi Scheduling

#### Wireless Security:

- WEP Encryption-64/128/152 bit
- WPA/WPA2 Personal (WPA-PSK using TKIP or AES)
- WPA/WPA2 Enterprise (WPA-EAP using TKIP)
- Hide SSID in beacons
- MAC address filtering, up to 50 field
- Wireless STA (Client) connected list

QoS:

• WMM

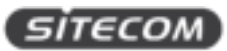

## What you get

Open the package carefully, and make sure that none of the items listed below are missing. Do not discard the packing materials, in case of return; the unit must be shipped back in its original package.

- WLX-2100 N300 Wi-Fi Range Extender Outdoor •
- 5m network cable •
- PoE Injector (24 V) •
- 2x 2.4 GHz 5dBi antenna •
- Power adapter 24 V / 0.6 A •
- Car charger 12 V •
- Wall mounting kit (screw set & adhesive label) •
- Pole mounting kit (2x cable tie + 2x hose clamp) •
- Installation guide •
- Network detail flyer •

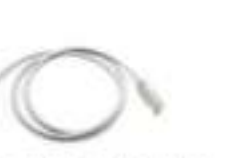

5 meter network cable

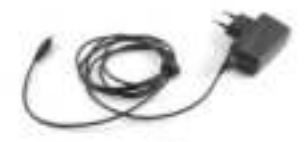

Power adapter

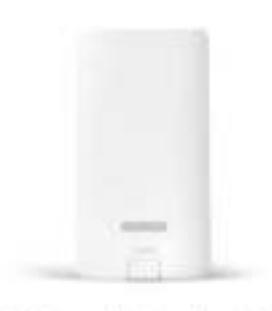

Wi-Fi Range Extender Outdoor

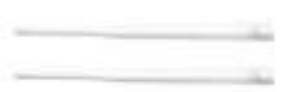

2x Antennas

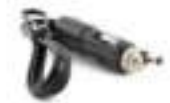

PoE injector

| - | _   | - | _ | - |   |
|---|-----|---|---|---|---|
| 1 | 100 | 1 |   |   |   |
| - | _   |   |   | - | 2 |
| - |     | - |   |   | - |
| 1 | -   |   |   |   |   |

Network detail flyer

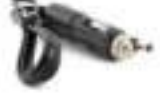

Car charger

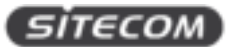

## What you need

To use this range extender, you will need the following things:

- A Wi-Fi network or a wired Internet connection
- A device with a web browser (Internet Explorer, Safari, Firefox, Opera)

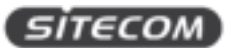

### Safety precautions

The range extender is designed and manufactured with your safety in mind. In order to safely and effectively use the range extender, please read the following before usage.

#### **Usage Cautions**

- The range extender can operate in temperatures ranging from -20°C to 70°C. It can be stored in temperatures ranging from -30°C to 80°C.
- Do not disassemble, repair or change the range extender; any damage done will not be included in the warranty / repair policy.
- The range extender is IP65 rated. This mean it can remain outdoors where it will be subject to rain. However, do not submerge it into water.
- Make sure to follow the installation guide correctly so that water cannot get into the range extender.
- Do not shake or hit the range extender, do not press the buttons too hard and stay away from magnetic fields.
- If during electrostatic discharge or a strong electromagnetic field the product will malfunction, unplug the power cable. The product will return to normal performance the next time it is powered on.

#### Power

The range extender's power voltage is DC 24 V 0.6 A. To use the range extender, please connect the supplied AC adapter or car charger to the range extender's PoE connector.

- When placing the cable, make sure it can't get damaged or be subject to pressure.
- To reduce the risk of electric shock, unplug the adapter first before cleaning it.
- Never connect the adapter to the range extender in a humid or dusty area.
- Do not replace the adapter or cable's wire or connector.

#### Repair

If you experience any problems with your range extender, please take it to the shop where you bought it or a qualified repair centre. Never repair the range extender yourself, you might damage the range extender or endanger yourself.

#### Disposing of the Wi-Fi Home Cam

When you dispose the range extender, be sure to dispose it appropriately. Some countries may regulate disposal of an electrical device, please consult with your local authority.

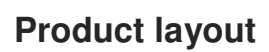

Back

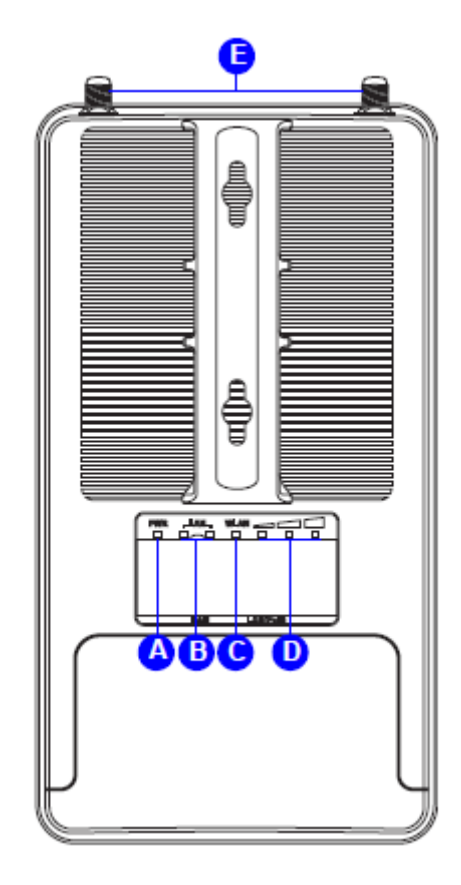

| Letter | Description                                                                                 |
|--------|---------------------------------------------------------------------------------------------|
| А      | Power LED: Shows the device is turned on.                                                   |
| В      | LAN LED: Shows that a network cable is connected.                                           |
| С      | WLAN LED: Shows WLAN activity of the extender.                                              |
| D      | Signal LED: This LED shows the quality of the signal it receives from the existing network. |
| E      | Antennas: Screws for the two antennas                                                       |

#### Bottom

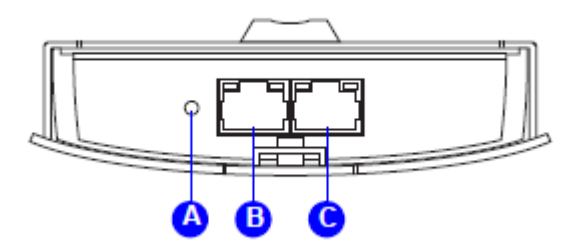

| Letter | Description                                                                              |
|--------|------------------------------------------------------------------------------------------|
| А      | Reset button: While the device is on, use a pin to press the button for 15 seconds.      |
| В      | Network port: Additional network port to connect a wired device (e.g. Notebook).         |
| С      | Network PoE (power) port: Use this port to connect the PoE injector to power the device. |

sitecom

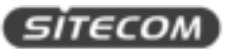

## **Network Detail Flyer**

On the Network Detail Flyer, you can find all the information about your network such as network name and Wi-Fi password and how to reach the user interface of the range extender.

|                   | Wi-Fi Range Extender Outdoor   WLX-2100 v1 0         |
|-------------------|------------------------------------------------------|
|                   | - · ·                                                |
| Wirelessly co     | nnect to this Wi-Fi Range Extender Outdoor           |
| Network name:     |                                                      |
| WFA2-code:        |                                                      |
|                   |                                                      |
| Wi-Fi Range F     | xtender Outdoor-Login                                |
| Type the followin | g IP address in your web browser: http://sitecom.ext |
| Username: adm     | in                                                   |
|                   |                                                      |

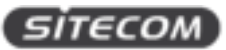

## Install your range extender

### Choose a position for your range extender

For optimal performance, place your Range Extender in a location that is away from any potential source of interference. This location must be within a good signal range from the existing network, preferably above 50% signal strength.

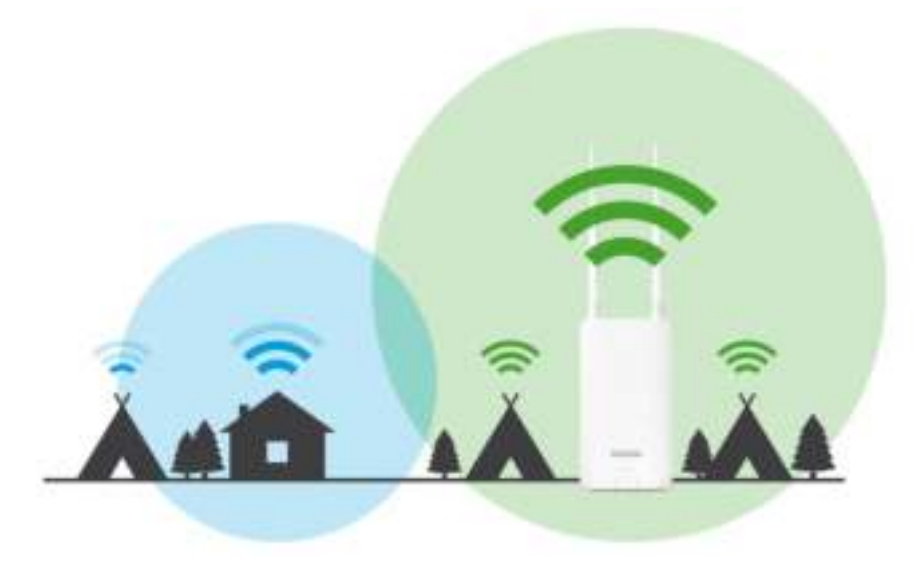

### Prepare your range extender

Step 1: Screw the antennas onto the SMA connectors of the range extender

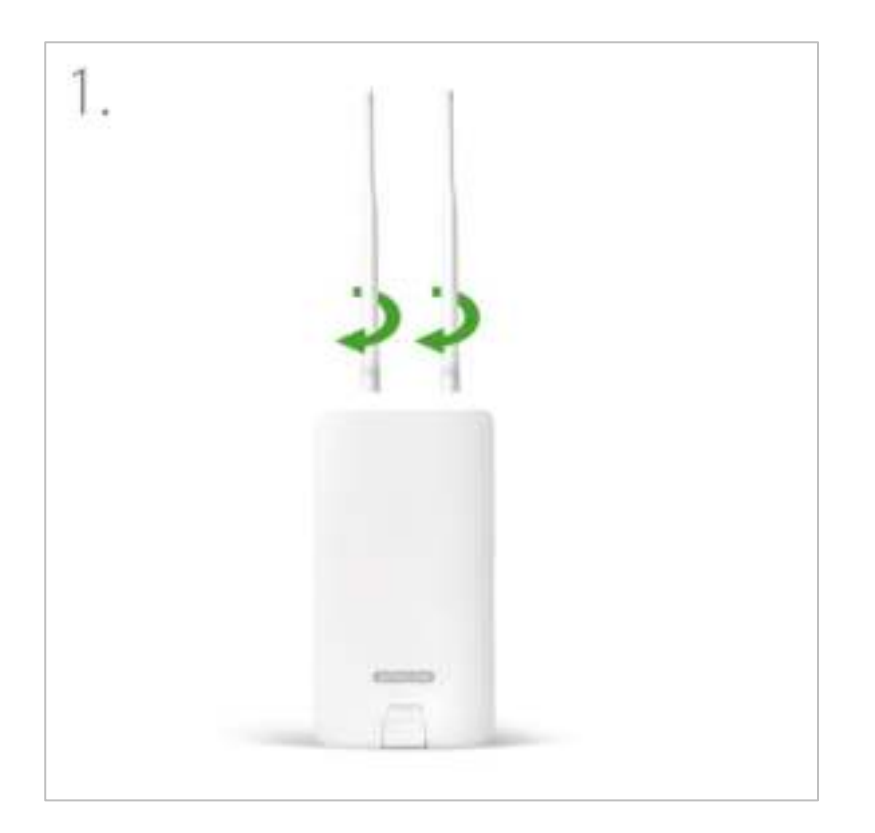

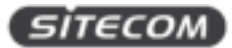

#### Step 2: Plug the network cable into the PoE injector

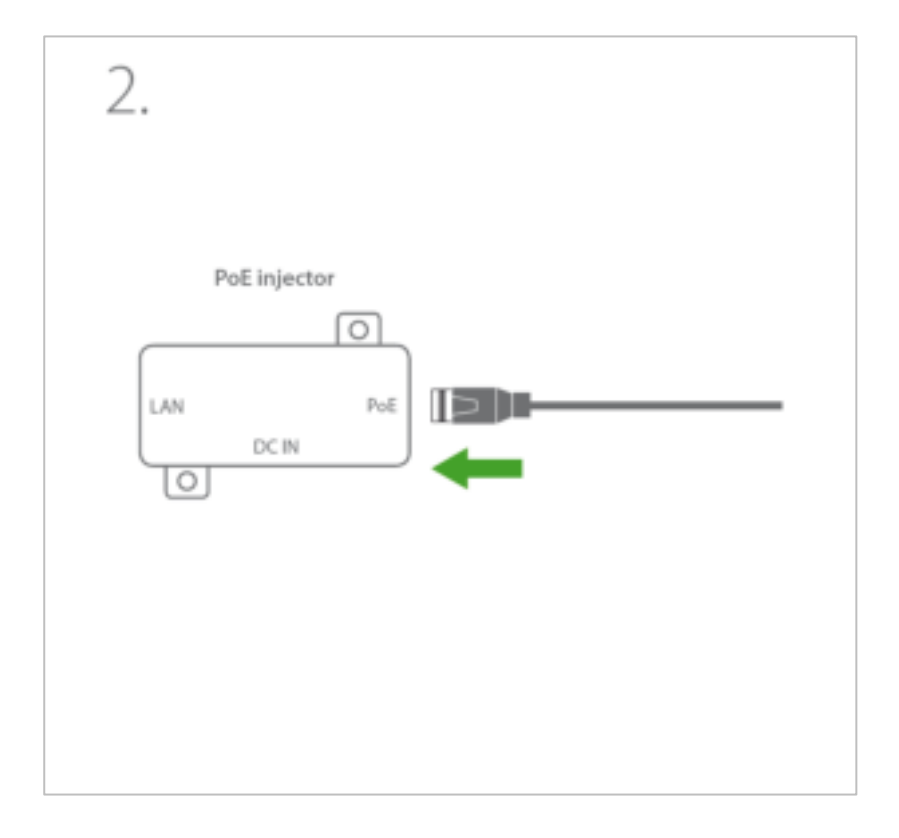

### Step 3: Plug the other end of the network cable into the PoE port of the range extender

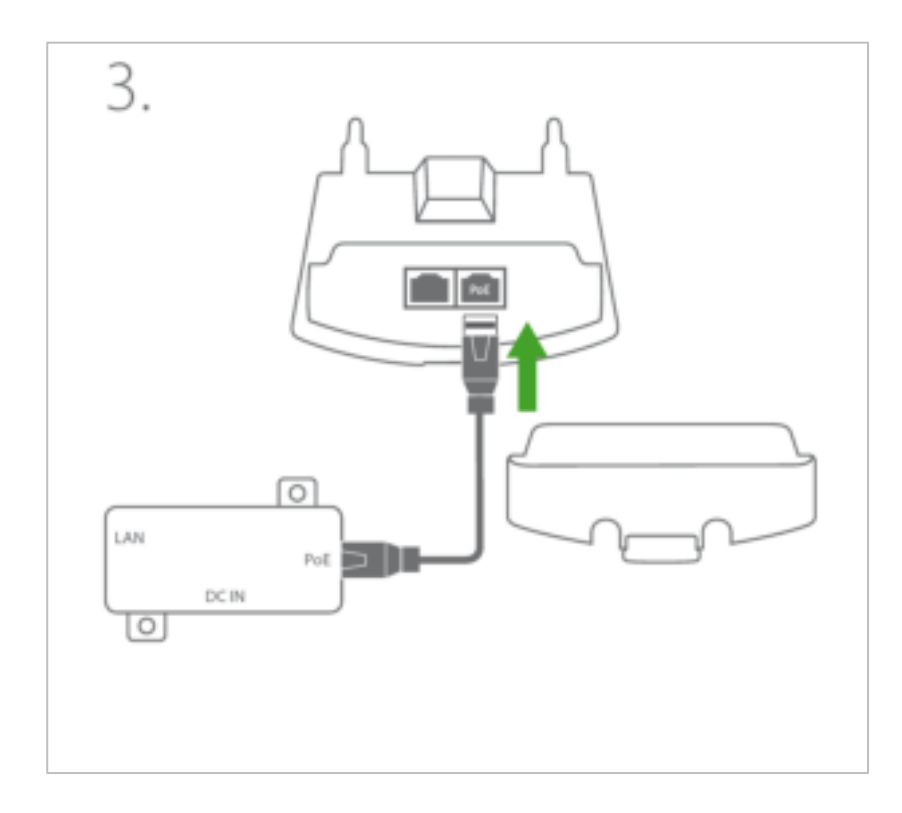

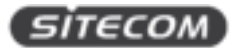

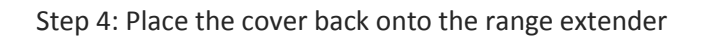

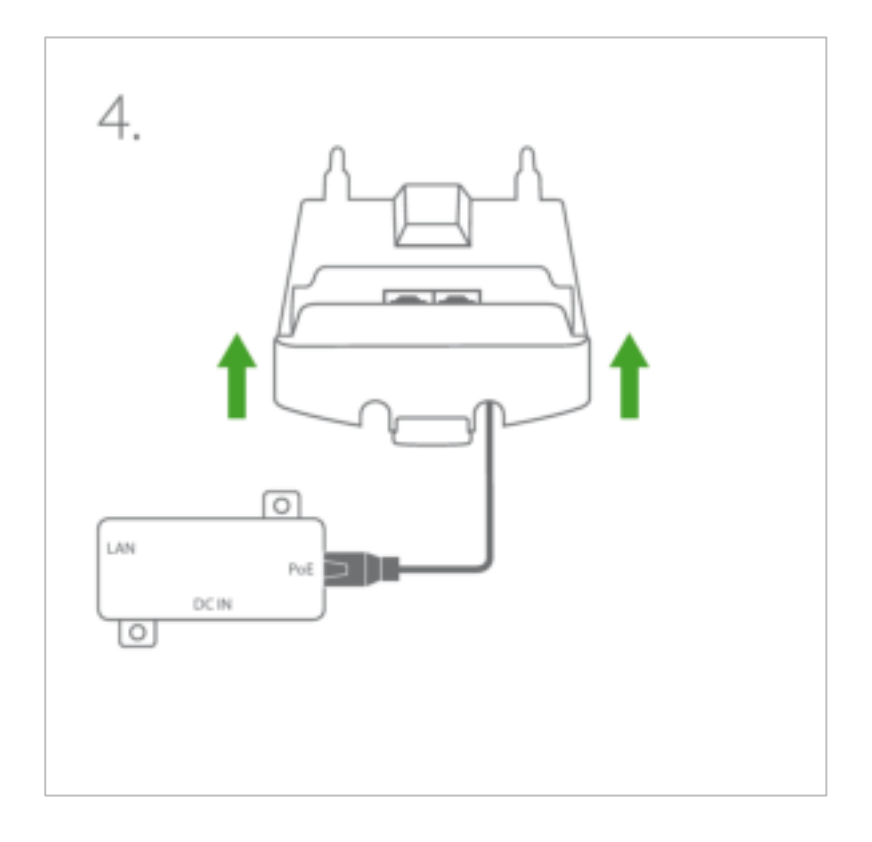

Step 5: Connect the power cable to the PoE injector and a wall socket.

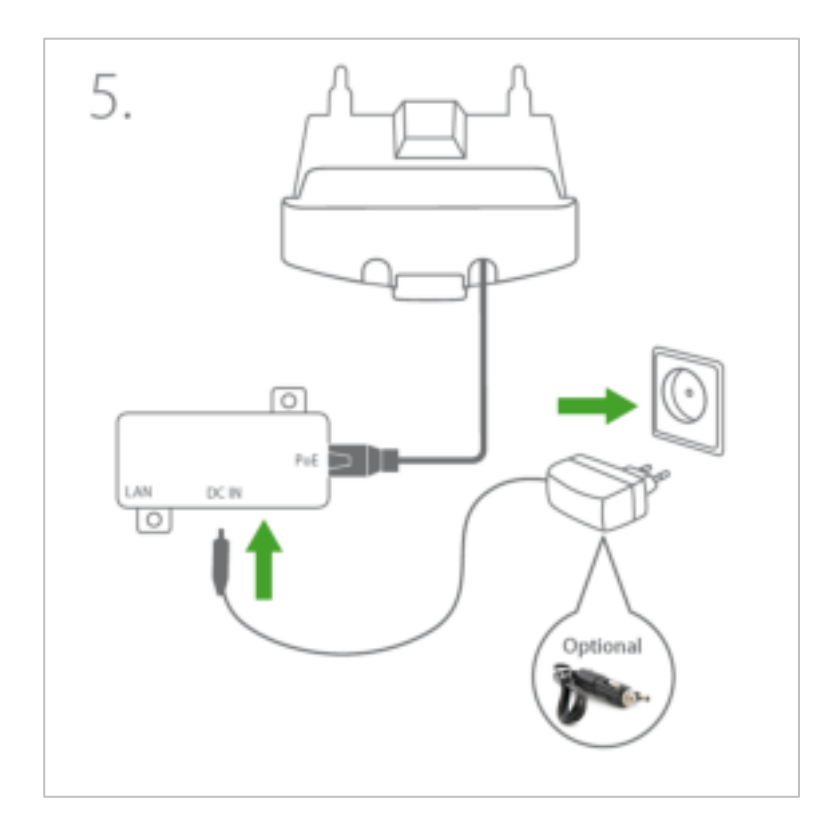

SITECOM

## Prepare your computer

#### Windows

• Click on the icon for wireless connectivity. This is usually located in the System Tray, next to the clock.

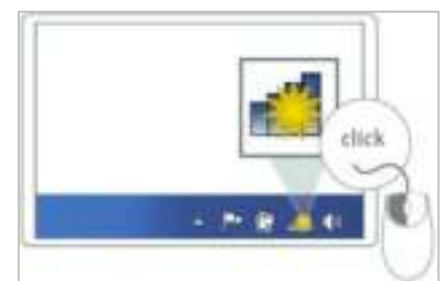

• Select the Sitecom network. The correct network name can be found in the Network Detail Flyer.

| Network login details. Keep this safe!                                |
|-----------------------------------------------------------------------|
| Wi-Fi Range Extender Outdoor   WUX2100 v1 00                          |
|                                                                       |
| Wirelessly connect to this Wi-Fi Earge Extender Outdoor               |
| Testavoli name.                                                       |
| WWG-cades                                                             |
| NV-Fi Bange Estander Outdoor Login                                    |
| Type the following if address in your web browser: http://sitecom.ext |
| Usersaria adimin                                                      |
| Paravort admin                                                        |
| sitecom                                                               |

• Fill in the password for the wireless network. The correct password can be found in the Network Detail Flyer.

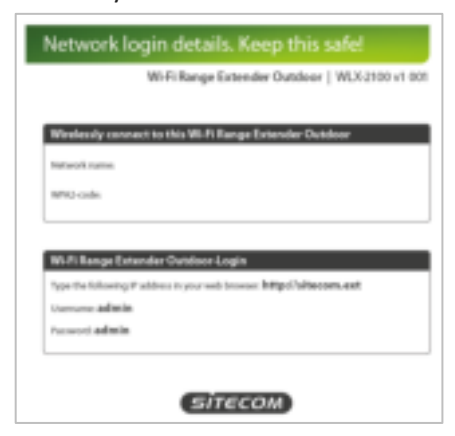

• Wait for the icon to display that it's connected to the network.

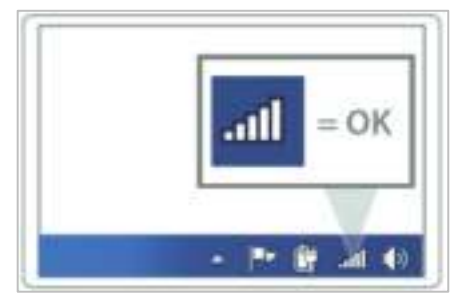

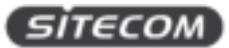

#### Mac OSX

• Click on the icon for wireless connectivity. This is usually located in the System Tray, next to the clock.

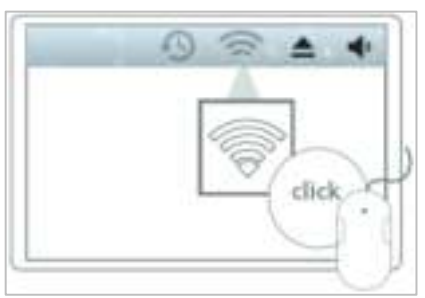

• Select the Sitecom network. The correct network name can be found in the Network Detail Flyer.

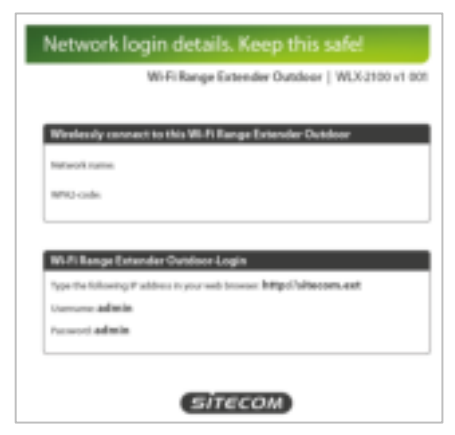

• Fill in the password for the wireless network. The correct password can be found in the Network Detail Flyer.

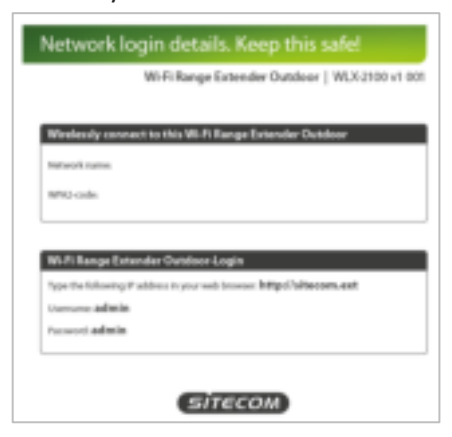

• Wait for the icon to display that it's connected to the network.

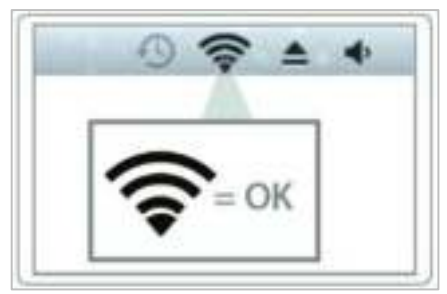

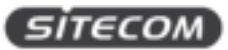

## Prepare your Phone / Tablet

- Go to your Wi-Fi settings and turn Wi-Fi on.
- Select the Sitecom network. The correct network name can be found in the Network Detail Flyer.

|                                                                                                    | -    |
|----------------------------------------------------------------------------------------------------|------|
| -                                                                                                    |      |
| Distances in the local distances in the local distances in the local |      |
| balanteri .                                                                                                    | 1441 |
|                                                                                                    | 44.0 |
| state terms                                                                                                    | 44.0 |
| Suffer Service                                                                                                    |      |
| And a second                                                                                                    | 10.0 |
| ALT A SHALL                                                                                                    | 44.0 |
|                                                                                                    | 1    |

• Fill in the password for the wireless network. The correct password can be found in the Network Detail Flyer.

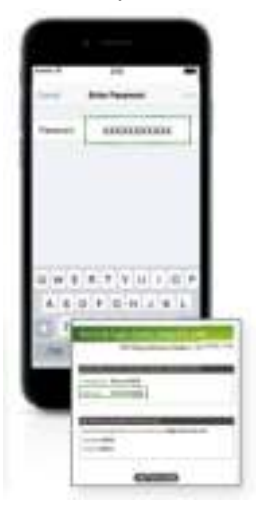

• Wait for the icon to display that it's connected to the network.

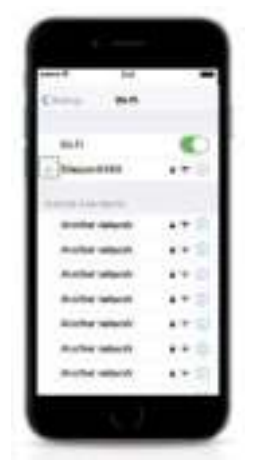

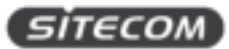

## Login to the range extender

- Open your web browser (e.g. Internet Explorer, Safari, Google Chrome or Firefox).
- Type http://sitecom.ext in the address bar and press [Enter].

| ſ | Sitecom    |     |  |
|---|------------|-----|--|
|   | Barrison 1 | 1   |  |
|   | Personal   | 531 |  |
|   | Low Date   |     |  |
|   |            |     |  |
|   |            |     |  |
|   |            |     |  |
|   |            |     |  |
|   |            |     |  |

- Type the user name and password. Both are "admin".
- Click "Login".

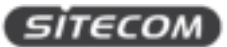

## Install the range extender with the wizard

• After login, you will see the user interface of your range extender

|                   | Marine .                                                                                                    | Finite From Finite                                                                                                    |
|-------------------|----------------------------------------------------------------------------------------------------|----------------------------------------------------------------------------------------------------|
|                   | Plain                                                                                                    | and the second second se |
|                   | Ryphon which makes                                                                                                    |                                                                                                    |
| Netter annual a   | Device Rated                                                                                                    | WLX.208                                                                                                    |
| Restricted of the | Kine of Pasi MLL Annual                                                                                                    | HOLMARON                                                                                                    |
|                   | I the net becoming All Address                                                                                                    | HOLMMELED                                                                                                    |
| Control Theorem   | Winned MLC Address                                                                                                    | MBEMBECEA                                                                                                    |
| the first of      | Environ 1                                                                                                    | Referands .                                                                                                    |
| 10000 C           | Carelel Time                                                                                                    | West Just 24 (8) 27137 12712 2015                                                                                                    |
|                   | The Second Section of                                                                                                    | AND TRACTOR STOLEN                                                                                                    |
|                   | Annual Resident                                                                                                    |                                                                                                    |
|                   |                                                                                                    |                                                                                                    |
|                   | 1.4 Ar Hellinger                                                                                                    |                                                                                                    |
|                   | AP-ADDRESS                                                                                                    | 9615813                                                                                                    |
|                   | Automotive Reads                                                                                                    | 201200.306.8                                                                                                    |
|                   | DOLT Server                                                                                                    | Exempt                                                                                                    |
|                   | R0.Peteriol                                                                                                    | THE ARD AND ADDRESS THEMES                                                                                                    |
|                   | YER website                                                                                                    | 5.000/2 MD ((TW PVIL)                                                                                                    |
|                   | man homes                                                                                                    |                                                                                                    |
|                   | AAAC MARRIED                                                                                                    | WAR WITH CA                                                                                                    |
|                   | Contraction Term                                                                                                    | 1407                                                                                                    |
|                   | Constitute Manuel                                                                                                    | and the second second se |
|                   | and the second second se | Term.                                                                                                    |
|                   |                                                                                                    |                                                                                                    |
|                   |                                                                                                    | en an an an an an an an an an an an an an                                                                                                    |
|                   | a second second s |                                                                                                    |
|                   | PARTICULAR DATA                                                                                                    |                                                                                                    |
|                   | ADDIN AND                                                                                                    | ETT OF AN LUM PART                                                                                                    |

• Select "Wizard" in the bottom left corner. Your range extender will start to scan the wireless networks in the area.

| CERTEROMO                                          | WLX-2100 Outdoor Wi-Fi Hotspot Repeater |  |
|----------------------------------------------------|-----------------------------------------|--|
| - Name<br>- Name<br>- State                        | Scanning                                |  |
| COOPERATION<br>Committee Inno<br>Frankrig<br>Weard | Please wait                             |  |
| Antingo                                            |                                         |  |
|                                                    |                                         |  |
|                                                    |                                         |  |
|                                                    |                                         |  |

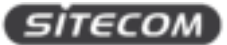

• Select the Wi-Fi network you wish to extend and make sure the signal strength is at least 50% or more.

| Essen<br>- Serie Senandor<br>- Serie<br>- Series (Series & | Blep 1. Select W         | Step 1. Select Wireless Network |                  |                        |         |            |                                                                                                    |  |
|------------------------------------------------------------|--------------------------|---------------------------------|------------------|------------------------|---------|------------|----------------------------------------------------------------------------------------------------|--|
|                                                            | M is increased           | the author is methodology       | with a signal is | wel of all least 20% > |         |            |                                                                                                    |  |
| an damain                                                  | 8100                     | 110                             | Theres           | Rest Color             | Teen    | Becaring . | and the second second se |  |
| ALCONG                                                     | manager and the paint of | IC BROOM THE CLUB               | 1                | 15                     | There   | MV42718    | 100                                                                                                    |  |
|                                                            | CONTRACTOR A             | NUME AND ADDRESS OF             | 1.1              | 05                     | Then .  | NPAL INK   |                                                                                                    |  |
|                                                            | AN OTHER POLICE          | Alternative                     |                  | #14                    | Elgin ( | WHIPTS.    | 100                                                                                                    |  |
| 6                                                          | ##-04.ME18000048         | \$84000030000H                  |                  | 45                     | 2107    | M74.2-054. | 100                                                                                                    |  |
|                                                            | REPORTED                 | 4.8                             |                  | 104.5                  | (tan    | NVAL F18   | 10.00                                                                                                    |  |
|                                                            | \$9.001.00.00.00.001     | Manager Man                     |                  | 19                     | Ham     | MINL PR    |                                                                                                    |  |
|                                                            | (Select.)                | Informeric a                    |                  |                        |         |            |                                                                                                    |  |

Tip: If you are on a camp ground, vacation park or similar, it is possible, that you see several Wi-Fi networks with the same name, this is a so called "Multi-Access Point-Network". Make sure to always select the network with the strongest signal.

• Fill in the required password of the Wi-Fi network. If you do not have the password yet, please contact the provider of the Wi-Fi network (e.g. campground, vacation park)

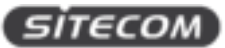

## Get to know the range extender's user interface

### Status

#### SAVE/RELOAD

On this screen you can save and apply the settings shown in the "Unsaved changes list", or cancel the unsaved changes and revert to the previous settings that were in effect.

| SHECOM                                                                               | WLX-2100 Outdoor Wi-Fi Hotspot Repeater | August August |
|--------------------------------------------------------------------------------------|-----------------------------------------|---------------|
| Same<br>Annotational<br>Annotational<br>Annotational<br>Annotational<br>Annotational | Concerned charged last                  |               |
| - Frankris<br>Witare<br>Restinge                                                     | Steen & Assets ( , Prover.)             |               |
|                                                                                      |                                         |               |
|                                                                                      |                                         |               |
|                                                                                      |                                         |               |

#### MAIN

On this screen, you can view the summary of the current system status including system information (hardware/software version, date/time), wired network settings (LAN) and wireless network (WLAN) settings.

|                                                                                                    | Main                                                                                                    | Funder 10 Front 1                                                                                                    |  |
|----------------------------------------------------------------------------------------------------|----------------------------------------------------------------------------------------------------|----------------------------------------------------------------------------------------------------|--|
| Rine.                                                                                                    | Ryseles alternation<br>Device Rates                                                                                                    | WEARING                                                                                                    |  |
| - Same Research (F                                                                                                    | Elbournet Manufall, Annunes                                                                                                    | BOCMMENT                                                                                                    |  |
|                                                                                                    | Ethernet Incoming ADI ( Address)                                                                                                    | BRENDELED                                                                                                    |  |
| Contractory of Contractory of Contra | Winnish Mild Address                                                                                                    | MIRE IN INCOME.                                                                                                    |  |
| Conception of States                                                                                                    | Environ 1                                                                                                    | Reference                                                                                                    |  |
| Aprend Ling Clifford                                                                                                    | Earth The                                                                                                    | The Tvin 25 (0) 34 41 UTC 2010                                                                                                    |  |
|                                                                                                    | Partnessera Instante                                                                                                    | Mag (Development of the second of the second |  |
| ALTRAD .                                                                                                    | And a familiar                                                                                                    |                                                                                                    |  |
| factory:                                                                                                    | LAN INTERNA                                                                                                    |                                                                                                    |  |
|                                                                                                    | d'Ambaix                                                                                                    | 19210213                                                                                                    |  |
|                                                                                                    | Autom Block                                                                                                    | PERMIT                                                                                                    |  |
|                                                                                                    | DOUT Annual                                                                                                    | (Lative)                                                                                                    |  |
|                                                                                                    | ROD-MARKE                                                                                                    | IN JUST WE (COMPLETED)                                                                                                    |  |
|                                                                                                    | Walterbullut                                                                                                    | 41.1144.800 (10270-FRAL)                                                                                                    |  |
|                                                                                                    | man beings                                                                                                    |                                                                                                    |  |
|                                                                                                    | MAC A BRIDE                                                                                                    | ROCINIZEEEA                                                                                                    |  |
|                                                                                                    | Convectorii Tyye                                                                                                    | 1962                                                                                                    |  |
|                                                                                                    | Constitute Mater                                                                                                    | Ma Contraction of the Contraction of the Contractio |  |
|                                                                                                    | W Annuas                                                                                                    | MAAT                                                                                                    |  |
|                                                                                                    | In' Summer's Reads                                                                                                    | 201205-2018                                                                                                    |  |
|                                                                                                    | Printers 2003                                                                                                    | 8.5.51                                                                                                    |  |
|                                                                                                    | Arconicce (1994                                                                                                    |                                                                                                    |  |
|                                                                                                    | REPORTS                                                                                                    | 95.003 866 (115345-995x.)                                                                                                    |  |
|                                                                                                    | Contraction of Contraction of Contra | a visit and state and a second                                                                                                    |  |

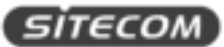

#### WIRELESS CLIENT LIST

On this screen, you can see a list of wireless devices (clients) connected to the range extender along with the MAC addresses and signal strength for each client.

- To remove a wireless device from the list and terminate their connection to the range extender, click the button in the "Kick and Ban" column.
- To refresh the list, click the "Refresh" button below the table.

|                                                                                                    | Client List |            | ator | Areast  |       |              |
|----------------------------------------------------------------------------------------------------|-------------|------------|------|---------|-------|--------------|
| Name<br>International<br>State<br>State<br>St | Anton       | Mitfahilan |      | REDyse: | 11000 | Not out that |

#### DHCP CLIENT TABLE

On this screen, you can see a list of wireless devices (clients) that are connected to the range extender through DHCP.

- The MAC addresses, IP addresses and expiry times period for each client are shown in separate rows.
- To refresh the list, click the "Refresh" button below the table.

|                                                                                                    | DHCP Client List     |               |                    |                  | August August  |
|----------------------------------------------------------------------------------------------------|----------------------|---------------|--------------------|------------------|----------------|
| 6                                                                                                    | MIC 400              |               | there are a second | Faires           | Record Deserve |
| - Normal Cold                                                                                                    | 50-80-mil 62-880-5-4 | 102,746 1,084 | 110010_7_2         | 3.00 (three \$7% | Same Asses     |
| and the second second se | -0149 11 11 11       | 102,1081-108  | 841,4,0            | title Same 174   | Andrew Server  |
| COMP DATE: 1                                                                                                    | Terror Contractor    |               |                    |                  |                |
|                                                                                                    | (Seven).             |               |                    |                  |                |
| term .                                                                                                    |                      |               |                    |                  |                |
|                                                                                                    |                      |               |                    |                  |                |
|                                                                                                    |                      |               |                    |                  |                |
|                                                                                                    |                      |               |                    |                  |                |
|                                                                                                    |                      |               |                    |                  |                |
|                                                                                                    |                      |               |                    |                  |                |
| ~                                                                                                    |                      |               |                    |                  |                |
|                                                                                                    |                      |               |                    |                  |                |
| ~                                                                                                    |                      |               |                    |                  |                |
|                                                                                                    |                      |               |                    |                  |                |

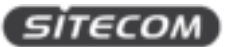

#### **CONNECTION STATUS**

On this screen, you can see the current status of the network.

Wireless:

• The information shown includes network type, Wi-Fi network names (SSID & BSSID), connection status, wireless mode, current channel, security, data-rate, noise level, and signal strength.

WAN:

• The information shown includes the MAC address, connection type, connection status, IP address, IP subnet mask, primary DNS and secondary DNS.

|                                                                                                    | Connection Status       |                                                                                                    | Autor D Aver   |
|----------------------------------------------------------------------------------------------------|-------------------------|----------------------------------------------------------------------------------------------------|----------------|
|                                                                                                    | Woman                   |                                                                                                    |                |
| Mar                                                                                                    | Ansatab Tapa            | L berd filterbe                                                                                                    |                |
| and the second second se                                                                                                    | 840                     | <b>新</b> 田                                                                                                    |                |
| and the state of the state of t | 9100                    | HERANDELER                                                                                                    |                |
| Const Taxas                                                                                                    | Consults Make           | Bassisted                                                                                                    |                |
|                                                                                                    | Western Month           | IEEE ROLTINGIN MANU                                                                                                    |                |
|                                                                                                    | Zigeneite Classment     | J.417 GHol[Desired 8.3                                                                                                    |                |
| Address -                                                                                                    | fecting.                | WPSZPSK ACS                                                                                                    |                |
|                                                                                                    | To Daris Hallond Masses | 13 Miga                                                                                                    |                |
| the ga                                                                                                    | Cornell Islan Reld      | Mi allen                                                                                                    |                |
|                                                                                                    | Algher winnight         | 10. #Dec                                                                                                    |                |
|                                                                                                    |                         |                                                                                                    |                |
|                                                                                                    | mail summar             | MOC IN MELCA                                                                                                    |                |
|                                                                                                    | Contrast Vice Page      | Dec P                                                                                                    | Same L Balance |
|                                                                                                    | Committee Prints        | 100                                                                                                    |                |
|                                                                                                    | In Addition             | and a second second sec |                |
|                                                                                                    | of Support March        | 100.000.000.0                                                                                                    |                |
|                                                                                                    | Formation 1984          |                                                                                                    |                |
|                                                                                                    | 2000 CONTRACTOR 1000    | (1997))                                                                                                    |                |

• Click the Refresh button to update connections status.

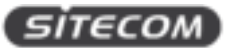

#### SYSTEM LOG

On this screen, you can see the events that the range extender logged to the internal memory. **Note:** The oldest events are deleted from the log when memory is full.

| SHECOM                                                                                                    | WLX-2100 Outdoor Wi-Fi Hotspot Repeater<br>System Log | Aug Aug |
|----------------------------------------------------------------------------------------------------|-------------------------------------------------------|---------|
| Estan<br>- Mari Managati<br>- Mari<br>- Contro Lana<br>- Contro Lana<br>- Co | Monering Loop, Al                                     |         |
|                                                                                                    | Are: Adult. Dary                                      |         |

Click the "Save" button to save the log information to a text file, click the "Refresh" button to update the client list or the "Clear" button to remove all events.

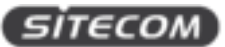

### **Settings**

#### **OPERATION MODE (SYSTEM PROPERTIES)**

On this screen, you can set the primary function of the device. The function that is selected affects which items are available in the main menu.

| SITECOM                                                                                                    | WLX-2100 Outdoor Wi-Fi Hotspot Repeater |                 |                    | trans Aver |
|----------------------------------------------------------------------------------------------------|-----------------------------------------|-----------------|--------------------|------------|
|                                                                                                    | Testers Francisco                       |                 |                    |            |
| Exercit:<br>Serve Remarked                                                                                                    | Service Research                        | Price and Price | (1 to 12 chances v |            |
| Part .                                                                                                    | Corrections.                            | <b>Network</b>  | *)                 |            |
| Over-United States<br>Adventised States<br>Rymmittag                                                                                                    | Canadian Married                        | * One Roder     |                    |            |
| Wildow Bentinge Unit Settinge Unit Settinge Unit Settinge Units Settinge Units Set | See Kingt Car                           | #)              |                    |            |

**Device Name** 

• Enter a name for the range extender. This name appears in SNMP management, it is not the Wi-Fi network name (SSID) and is not broadcasted to other devices.

Green

• Uncheck the green mode to enable the TX power function in "Wireless Advanced Settings".

Country/Region

• Select a Country/Region to conform to local regulations.

#### **Operation Mode**

• Use the radio button to select an operating-mode. You can switch between "Access point" and "Client router".

Click Save & Apply to save changes or Cancel to terminate.

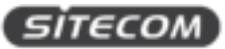

#### WAN SETTINGS

On this screen, you can configure the WAN settings for the range extender. Click on the drop down menu under "Internet Connection Type" and select dynamic IP (DHCP), static IP, PPPoE or PPTP.

|                                            | WAN Settings                         | Room ( Read )                         |
|--------------------------------------------|--------------------------------------|---------------------------------------|
|                                            | married 2 percention from            | Decit. +                              |
| 1000                                       | (plane)                              |                                       |
| Constant Charge                            | Increased Marrier Strengelyvell      |                                       |
| scion data                                 | Statute Name (Economic               |                                       |
| and an an an an an an an an an an an an an | with:                                | Auto # (1000                          |
| 10 C                                       |                                      |                                       |
| 1445                                       | Summer States, Server 278 St Address |                                       |
| Page - State                               | * Set Advects by Their RP            |                                       |
| Rolling-                                   | THE NAME OWN SECTION.                |                                       |
| And Discout                                | Training 2010                        | (a) (a) (b) (b)                       |
| www.mis                                    | Bernstein Circl                      | terna tartaria                        |
| and here and here                          |                                      |                                       |
| was adverted them-pp                       | and Prop                             |                                       |
| Contractory Contractory                    | Denote Program Mark                  | · · · · · · · · · · · · · · · · · · · |
| performent Submer                          | A COLUMN TO A COLUMN                 |                                       |
| And Concerns                               | Contrast of Present                  |                                       |
| Linkings :                                 |                                      |                                       |

#### **Configuring Dynamic IP (DHCP)**

Dynamic IP addressing assigns a different IP address each time a device connects to an ISP service provider. The service is most commonly used by cable Internet providers.

Account Name

• Enter the account name provided by your Internet Service Provider (ISP).

Domain Name

• Enter the domain name provided by your Internet Service Provider (ISP).

MTU

• The maximum transmission unit (MTU) specifies the largest packet size permitted for an internet transmission. The factory default MTU size for static IP is 1500. The MTU size can be set between 512 and 1500.

Get Automatically From ISP

• Click the radio button to obtain the DNS automatically from the DHCP server.

Use These DNS Servers

• Click the radio button to set up the Primary DNS and Secondary DNS servers manually.

Discard Ping on WAN

- Keep it checked to recognize pings on the WLX-2100 WAN interface
- Disable to block pings on the WLX-2100 WAN interface *Tip: Pinging IP addresses is a common method used by hackers to test whether the IP address is valid. Blocking pings provides some extra security from hackers.*

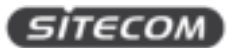

• Click Accept to save the settings or Cancel to discard the changes.

#### **Configuring Static IP**

Setting a static IP address allows an administrator to set a specific IP address for the range extender.

#### **Options:**

Account Name

• Enter the account name provided by your Internet Service Provider (ISP).

#### Domain Name

• Enter the domain name provided by your Internet Service Provider (ISP).

#### MTU

• The maximum transmission unit (MTU) specifies the largest packet size permitted for an internet transmission. The factory default MTU size for static IP is 1500. The MTU size can be set between 512 and 1500.

#### IP Address

• Enter the range extender's WAN IP address.

#### Subnet Mask

• Enter the range extender's WAN subnet mask.

#### **Default Gateway**

• Enter the WAN gateway address.

#### **Primary DNS**

• Enter the primary DNS server address.

Secondary DNS

• Enter the secondary DNS server address.

#### Discard Ping on WAN

- Keep it checked to recognize pings on the WLX-2100 WAN interface
- Disable to block pings on the WLX-2100 WAN interface *Tip: Pinging IP addresses is a common method used by hackers to test whether the IP address is valid. Blocking pings provides some extra security from hackers.*
- Click Accept to save the settings or Cancel to discard the changes.

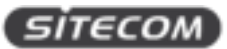

#### Configuring Point-to-Point Protocol over Ethernet (PPPoE)

• Point-to-Point Protocol over Ethernet (PPPoE) is used mainly by ISPs that provide DSL modems to connect to the Internet.

#### MTU

• Enter the maximum transmission unit (MTU). The MTU specifies the largest packet size permitted for an internet transmission (PPPoE default: 1492). The MTU size can be set between 512 and 1492.

#### Login

• Enter the username assigned by your Internet Service Provider (ISP).

#### Password

• Enter the password assigned by your Internet Service Provider (ISP).

#### Service Name

• Enter the service name of an ISP (optional).

#### Connect on Demand

• Select the radio button to specify the maximum idle time. Internet connection will disconnect when it reaches the maximum idle time, but it will automatically connect when user tries to access the network.

#### Keep Alive

• Select whether to keep the Internet connection always on, or enter a redial period once the internet loses connection.

#### Get Automatically From ISP

• Click the radio button to obtain the DNS automatically from the DHCP server.

#### Use These DNS Servers

• Click the radio button to set up the Primary DNS and Secondary DNS servers manually.

#### Discard Ping on WAN

- Keep it checked to recognize pings on the WLX-2100 WAN interface
- Disable to block pings on the WLX-2100 WAN interface *Tip: Pinging IP addresses is a common method used by hackers to test whether the IP address is valid. Blocking pings provides some extra security from hackers.*

Click Accept to save the settings or Cancel to discard the changes.

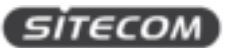

#### Configuring Point-to-Point Tunneling Protocol (PPTP)

The point-to-point tunneling protocol (PPTP) is used in association with virtual private networks (VPNs). There a two parts to a PPTP connection: the WAN interface settings and the PPTP settings.

#### MTU

• Enter the maximum transmission unit (MTU). The MTU specifies the largest packet size permitted for an internet transmission (PPPoE default: 1492). The MTU size can be set between 512 and 1492.

#### **IP** Address

• Enter the router's WAN IP address.

#### Subnet Mask

• Enter the router's WAN subnet IP address.

#### **Default Gateway**

• Enter the router's WAN gateway IP address.

#### **PPTP Server**

• Enter the IP address of the PPTP server.

#### Username

• Enter the username provided by your ISP.

#### Password

• Enter the password provided by your ISP.

#### Connect on Demand

• If you want the WLX-2100 to end the Internet connection after it has been inactive for a period of time, select this option and enter the number of minutes you want that period of inactivity to last.

#### Keep Alive

• If you want the WLX-2100 to periodically check your Internet connection, select this option. Then specify how often you want the WLX-2100 to check the Internet connection. If the connection is down, the WLX-2100 automatically re-establishes your connection.

#### Get Automatically From ISP

• Obtains the DNS automatically from the DHCP server.

#### Use These DNS Servers

• Click the radio button to set up the Primary DNS and Secondary DNS servers manually.

#### Discard Ping on WAN

- Keep it checked to recognize pings on the WLX-2100 WAN interface
- Disable to block pings on the WLX-2100 WAN interface

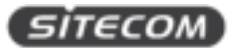

*Tip: Pinging IP addresses is a common method used by hackers to test whether the IP address is valid. Blocking pings provides some extra security from hackers.* 

Click Accept to save the settings or Cancel to discard the changes.

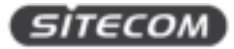

#### LAN SETTINGS

|                                                                                                    | LAN Settings             |                            | Autor Aver |
|----------------------------------------------------------------------------------------------------|--------------------------|----------------------------|------------|
| 100                                                                                                    | LAR IF NITH              |                            |            |
| No                                                                                                    | all designation          | 144 (144 (2) - 215 - 2     |            |
| 1 Sec. 1                                                                                                    | OF Summer Street.        | 2014 (-2014) (2014 (2014)  |            |
| Printed States                                                                                                    |                          |                            |            |
| metter Bata                                                                                                    | Witten Books An DRCP Ser | ***                        |            |
| and any other states of the states of the st | The map in indexes       | THE ADDRESS OF ADDRESS     |            |
| ANY CONTRACTOR                                                                                                    | Sump P Advest            | mail and the second second |            |
| 1961                                                                                                    | WHER Server Of           | ¥ 15 16 15                 |            |
| MARK ADDISON                                                                                                    |                          |                            |            |
| rantings :                                                                                                    | Crement   Convel         |                            |            |
| Page 1 Trained                                                                                                    |                          |                            |            |
| Dryweng .                                                                                                    |                          |                            |            |
| and second second second second second second second second second second second second second second second s                                                                                                    |                          |                            |            |
| tim Antone at Summy                                                                                                    |                          |                            |            |
| of Cardinau                                                                                                    |                          |                            |            |
| and the latter of the latter of the latter o |                          |                            |            |
| Party of Ballings                                                                                                    |                          |                            |            |

#### IP Address

• Enter the LAN IP address.

#### IP Subnet Mask

• Enter the LAN IP subnet mask.

Use Router as DHCP Server

• Check this option to enable the WLX-2100 internal DHCP server.

Starting IP Address

• Specify the starting IP address range for the pool of allocated for private IP addresses. The starting IP address must be on the same subnet as the ending IP address; that is the first three octets specified here must be the same as the first three octets in End IP Address.

**Ending IP Address** 

• Specify the ending IP address range for the pool of allocated for private IP addresses. The ending IP address must be on the same subnet as the starting IP address; that is the first three octets specified here must be the same as the first three octets in Start IP Address.

WINS Server IP

• Enter the IP address of the WINS server. Click Accept to confirm the changes or Cancel to cancel and return previous settings.

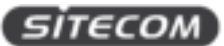

#### **VPN PASS-THROUGH**

VPN Pass-through allows a secure virtual private network (VPN) connection between two computers. Enabling the options on this page opens a VPN port and enables connections to pass through the WLX-2100 without interruption.

| SHEEDM                                                                                                    | WLX-2100 Outdoor Wi-Fi Hotspot Repeater                                          | Autor Aver |
|----------------------------------------------------------------------------------------------------|----------------------------------------------------------------------------------|------------|
| Exacule<br>- brain Research<br>- Presi<br>- Strain Research<br>- Strain Research<br>- Strain Resear | if of the found to only<br>if and found<br>if many fuel hange<br>Accept   Cancel |            |

**PPTP Pass-through** 

• Check this option to enable PPTP pass-through mode.

L2TP Pass-through

• Check this option to enable L2TP pass-through mode.

IPsec Pass-through

• Check this option to enable IPsec pass-through mode. Click Accept to confirm the changes or Cancel to cancel and return previous settings.

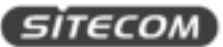

#### PORT FORWARDING

On this screen, you can configure port forwarding. Port forwarding enables multiple server applications on a LAN to serve clients on a WAN over a single WAN IP address. The router accepts incoming client packets, filters them based on the destination WAN, or public, port and protocol and forwards the packets to the appropriate LAN, or local, port. Unlike the DMZ feature, port forwarding protects LAN devices behind the firewall.

|                                                                                                    | Port Forma  | urding |          |            |                 | August August   |
|----------------------------------------------------------------------------------------------------|-------------|--------|----------|------------|-----------------|-----------------|
| NAVE<br>An Annual o<br>Norman Line ( A to<br>the annual of the annual<br>memory fore ( Salas)<br>memory fore ( Salas)<br>memory ( Salas)<br>Million<br>Million<br>Mil | An Deu I An | et.    | Bail But | That Plant | Sarver V Labour | Lots make hores |

#### Overview of port forwarding rules

NO.

• Displays the sequence number of the forwarded port.

Name

• Displays the name of the forwarded port.

#### Protocol

• Displays the protocol to use for mapping from the following: TCP, UDP or Both.

Start Port

• Displays the LAN port number that WAN client packets will be forward to.

End Port

• Displays the port number that the WAN client packets are received.

#### Server IP

• Displays the IP address of the server for the forwarded port.

#### Enable

• Click to enable or disable the forwarded port profile.

#### Modify

• Click to modify the forwarded port profile.

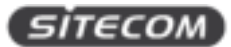

#### Delete

• Click to delete the forwarded port profile.

#### Adding port-forwarding rules

- Click Add Entry to add port forwarding rules.
- Click Accept to confirm the changes.

| Service Name  |           |
|---------------|-----------|
| Protocol      | BOTH V    |
| Starting Port | (1~65535) |
| Ending Port   | (1~65535) |
| IP Address    |           |
| Savo Canao    |           |

Service Name

• Enter a name for the port forwarding rule.

#### Protocol

• Select a protocol for the application: Choices are Both, TCP, and UDP.

#### Starting Port

• Enter a starting port number.

**Ending Port** 

• Enter an ending port number. All ports numbers between the starting and ending ports will forward users to the IP address specified in the IP Address field.

#### **IP** Address

• Enter the IP address of the server computer on the LAN network where users will be redirected. Click Save to apply the changes or Cancel to return previous settings.

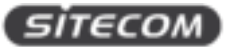

#### DMZ

On this screen, you can configure a DMZ. Configuring a device on the LAN as a demilitarized zone (DMZ) host allows unrestricted two-way Internet access for Internet applications, such as online video games, to run from behind the NAT firewall. The DMZ function allows the router to redirect all packets going to the WAN port IP address to a particular IP address on the LAN. The difference between the virtual server and the DMZ function is that a virtual server redirects a particular service or Internet application, such as FTP, to a particular LAN client or server, whereas a DMZ redirects all packets, regardless of the service, going to the WAN IP address to a particular LAN client or server.

|                                                                                                    | DHZ                          |                             | Autor Aver |
|----------------------------------------------------------------------------------------------------|------------------------------|-----------------------------|------------|
|                                                                                                    | tend havened<br>tend havened | 10000 *<br>8 - 10 - 10 - 10 |            |
| n Classe Talaan<br>an Fara Balaan<br>ah Sag                                                                                                    | Acost Cenil                  |                             |            |
| And Allines                                                                                                    |                              |                             |            |
| And the second second s |                              |                             |            |
| na Antonesi Tump<br>napatu<br>Tudhat                                                                                                    |                              |                             |            |

**DMZ** Hosting

• Select Enable DMZ to activate DMZ functionality.

DMZ Address

• Enter an IP address of a device on the LAN. Click Accept to confirm the changes or Cancel to cancel and return previous settings.

#### WARNING!

The PC defined as a DMZ host is not protected by the firewall and is vulnerable to malicious network attacks. Do not store or manage sensitive information on the DMZ host.

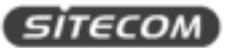

#### WIRELESS SETTINGS

On this screen, you can configure the wireless and security settings for the range extender.

|                                                                                                    | Hotspot Client            | Network line line                                                                                                    |
|----------------------------------------------------------------------------------------------------|---------------------------|----------------------------------------------------------------------------------------------------|
|                                                                                                    | Minutes Main              | ALC Y Brick Moort *                                                                                                    |
| Affan<br>er Romanik<br>Al<br>Maria D'arritun<br>CP Dier Talan                                                                                                    | skonged Well              | Specify the static transmit SHD :<br>Compute<br>(1 to 32 characters )<br>(2 particular<br>(3 particular<br>(3 particular<br>(4 particular<br>(5 particular<br>(5 particular |
| merci al                                                                                                    | Professor Bill Bill       | 5 44 (F) (F) (5 45 (F) (F) (F) (F) (F)                                                                                                    |
| Thread .                                                                                                    | Morton Incarity           |                                                                                                    |
| WHELE .                                                                                                    | Oursping the introduction | confis lettings was based for whomes times to associate with a different one. The way becausely disrupt you configuration                                                                                                    |
| and a state of the state of the | Ball on The Minder        | INFADESK +                                                                                                    |
| Al Summys                                                                                                    | Exclusion.                | 4(3 *)                                                                                                    |
| N.Press Through                                                                                                    | Peripticase               | # to 42 characterist or (04 Housebooks characterist)                                                                                                    |
| Presenting<br>Environment National                                                                                                    | Extender Netv             | vork                                                                                                    |
| enalizes                                                                                                    | Extension Madmark,        | * English Disable (New Faithing Estudie Notech all allow close to conset)                                                                                                    |
| namente lettore                                                                                                    | Colomic Real              | Insurantific Line (198: Withousines)                                                                                                    |

#### **Hotspot Client Network**

Wireless Mode

• Wireless mode supports 802.11b/g/n mixed modes.

Hotspot SSID

• Specify the SSID (network-name) of the network you are connecting the range extender with.

Site Survey

• Initiates a network scan of the surrounding access points where the device is able to connect with, select the network you wish to connect the range extender with.

Preferred BSSID

• Enter the MAC address if known. If you select an Access Point in the Site Survey, this field is completed automatically.

#### **Wireless Security Settings**

The Wireless Security Settings section lets you configure the range extender's security modes: WEP, WPA-PSK, WPA2-PSK, WPA2-PSK Mixed, WPA, WPA2, and WPA Mixed. We strongly recommend you use WPA2-PSK.

#### Wired Equivalent Privacy (WEP)

Security Mode

• Select WEP from the drop-down list to begin the configuration.

Auth Type

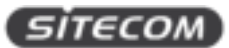

• Select Open System or Shared.

#### Input Type

• Select an input type of Hex or ASCII.

Key Length

• Level of WEP encryption applied to all WEP keys. Select a 64/128/152-bit password lengths.

Default Key

• Specify which of the four WEP keys the RANGE EXTENDER uses as its default.

Key1 - Key4

• Specify a password for the security key index. For security, each typed character is masked by a dot. Click Save to save the changes or Cancel to cancel and return previous settings.

Note: 802.11n does not allow WEP/WPA-PSK TKIP/WPA2-PSK TKIP security mode. The connection mode will change from 802.11n to 802.11g.

#### Wi-Fi Protected Access Pre-Shared Key (WPA-PSK)

Security Mode

• Select WPA-PSK from the drop-down list to begin the configuration.

Encryption

Select TKIP or AES as the encryption type.
 TKIP = automatic encryption with WPA-PSK; requires passphrase.
 AES = automatic encryption with WPA-PSK; requires passphrase.

Passphrase

• Specify the security password. For security, each typed character is masked by a dot.

*Note:* 802.11n does not allow WEP/WPA-PSK TKIP/WPA2-PSK TKIP security mode. The connection mode will change from 802.11n to 802.11g.

#### Wi-Fi Protected Access 2 Pre-Shared Key (WPA2-PSK)

Security Mode

• Select WPA2-PSK from the drop-down list to begin the configuration.

Encryption

Select TKIP, AES as the encryption type.
 TKIP = automatic encryption with WPA-PSK; requires passphrase.
 AES = automatic encryption with WPA2-PSK; requires passphrase.

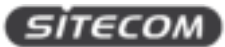

Passphrase

• Specify the security password. For security, each typed character is masked by a dot.

*Note:* 802.11n does not allow WEP/WPA-PSK TKIP/WPA2-PSK TKIP security mode. The connection mode will change from 802.11n to 802.11g.

#### Extender Network

Enable / Disable the extender network, if you disable this feature you will not be able to connect wirelessly with the device.

Security

• Select Edit to configure the appropriate wireless security settings for the device, this menu works the same as the security option described above.

#### WIRELESS ADVANCED SETTINGS

On this screen, you can configure the advanced wireless settings for your access point using the screens in this section. Leave these settings to their default values if you are not sure what values to enter.

|                                                                                                    | Wireless Advanced Setting  |                                                      | Autor Aver |
|----------------------------------------------------------------------------------------------------|----------------------------|------------------------------------------------------|------------|
| 20                                                                                                    | Text.fam                   | Auto + 1                                             |            |
| And a state of the state of the | Yorkers Press              | - No. 1 - 1                                          |            |
| 2100                                                                                                    | STUCTS Provident (1. 43mm) | 254 Agent                                            |            |
| Class Tates<br>effective                                                                                                    | Delaward Distant           | 1 be 115 whet                                        |            |
|                                                                                                    | Augustan .                 | P Roman - Disaction<br>22 Feature 20000 Dyneu(Black) |            |
| ingen (                                                                                                    | Woman Talli Marry          |                                                      |            |
| LAN COLOR                                                                                                    | Fairs furth therea.        | Charles P Druder                                     |            |
| and the second second se                                                                                                    | Sprant Lines               | 11000 Honris (MG Brottony)                           |            |
| ANALIS                                                                                                    | Commission ( ) and         | ALANNA, LY 12 MARCAN (1972 MARCANA)                  |            |
| e lange<br>statue<br>statue<br>phone lange<br>statue<br>tatue<br>tatue<br>tatue                                                                                                    | Ampt 1 Canal               |                                                      |            |

#### Data Rate

- Select a data rate from the drop-down list. The data rate affects throughput.
- If you select a low data rate value, for example, the throughput is reduced but the transmission distance increases.

#### Transmit Power

- Let's you increase or decrease transmit power.
- Higher transmit power may prevent connections to the network while the lower transmit power can prevent clients from connecting to the device.

#### **RTS/CTS** Threshold

- Specify the threshold package size for RTC/CTS.
- A small number causes RTS/CTS packets to be sent more often and consumes more bandwidth.

#### Distance

- Specify the distance between Access Points and clients.
- Longer distances may drop high-speed connections.

#### Aggregation

- Merges data packets into one packet.
- This option reduces the number of packets, but increases packet sizes.

#### Traffic Shaping

- Check this option to enable wireless traffic shaping.
- It regulates the flow of packets leaving an interface to deliver improved Quality of Service.

#### **Client Limit**

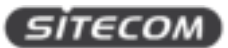

• Defines the maximum number of devices which are able to connect (default value 64)

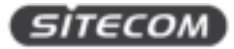

#### ADMINISTRATION

|                                                                                                    | Login Setting                   |                                                                                                    | Autor ( Aver ( |
|----------------------------------------------------------------------------------------------------|---------------------------------|----------------------------------------------------------------------------------------------------|----------------|
| 1.0                                                                                                    | New Yorks                       | at the second second se |                |
| Autorite Contraction                                                                                                    | Box Classes (                   |                                                                                                    |                |
| 1000                                                                                                    | Context Passants                |                                                                                                    |                |
| Filland Taken                                                                                                    | [ ho-orfasty ] Lanue ] Logout ] |                                                                                                    |                |
| meter base                                                                                                    |                                 |                                                                                                    |                |
|                                                                                                    | 2.15                            |                                                                                                    |                |
| 14                                                                                                    | Name of Arrows                  |                                                                                                    |                |
|                                                                                                    | Ration Recognition E            | apele in Disadite                                                                                                    |                |
| NAME AND ADDRESS                                                                                                    | Return Recognition Part 2010    |                                                                                                    |                |
| Carlinge                                                                                                    |                                 |                                                                                                    |                |
| Para Trenation                                                                                                    | Accest Cantel                   |                                                                                                    |                |
| Covyers.                                                                                                    |                                 |                                                                                                    |                |
| the later of                                                                                                    |                                 |                                                                                                    |                |
| the Anaron Strengt                                                                                                    |                                 |                                                                                                    |                |
| r sinetaal                                                                                                    |                                 |                                                                                                    |                |
| and the second second sec                                                                                                    |                                 |                                                                                                    |                |
| and a second second sec |                                 |                                                                                                    |                |

#### **Login Settings**

New Name

• Enter a new username for logging in to this User Interface.

#### New Password

• Enter a new password for logging in to this User Interface.

**Confirm Password** 

- Re-enter the new password for confirmation.
- Click Save/Apply to apply the changes or Cancel to return previous settings.

#### **Remote Access**

Remote Management

• Enable or disable remote management.

Remote Management Port

- If remote management is enabled, enter the port number to be used for remote management.
- For example: If you specify the port number 8080, enter http://<IPaddress>:8080 to access the WLX-2100 Web Configurator.
- Click Accept to apply the changes or Cancel to return previous settings.

#### Configuring Management VLAN

- Click the Management VLAN link under the Management menu to assign a VLAN tag to the packets.
- A VLAN is a group of computers on a network whose software has been configured so that they behave as if they were on a separate Local Area Network (LAN).
- Computers on VLAN do not have to be physically located next to one another on the LAN.

Management VLAN ID

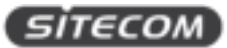

- If your network includes VLANs and if tagged packets need to pass through the Access Point, enter the VLAN ID. Otherwise, click No VLAN tag.
- Click Accept to confirm the changes or Cancel to cancel and return previous settings.

Note: If you reconfigure the Management VLAN ID, you may lose your connection to the WLX-2100. Verify that the DHCP server supports the reconfigured VLAN ID and then reconnect to the WLX-2100 using the new IP address.

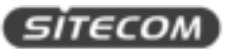

#### SNMP

SNMP is used in network management systems to monitor network-attached devices for conditions that warrant administrative attention.

| and the second second se                                                                                                    | SNMP Settings                                                                                                    | Autor Aver        |  |
|----------------------------------------------------------------------------------------------------|----------------------------------------------------------------------------------------------------|-------------------|--|
| Printer Tares.                                                                                                    | Animate .                                                                                                    | * Date : Date     |  |
|                                                                                                    | Called                                                                                                    |                   |  |
| 247                                                                                                    | (and the second second s |                   |  |
|                                                                                                    | Community Rooms (Read Cody)                                                                                                    | 20070             |  |
| nga                                                                                                    | Commonly Rame (South Real)                                                                                                    | 101-000           |  |
| Andreas .                                                                                                    | Trage Transmission Address                                                                                                    |                   |  |
| And the second                                                                                                    | Your Destination Community Name                                                                                                    | 1.00              |  |
| Constitute of the local division of the local division of the loca | 1000703                                                                                                    | * eXiste attrates |  |
| and formers.                                                                                                    | They Mercell 21 Characteria                                                                                                    | Calmer            |  |
| and documents forthings                                                                                                    | AND TORING                                                                                                    | 1011. 4           |  |
| indiate.                                                                                                    | Auto-Mag. dl 13 Discontinent                                                                                                    | 10148019          |  |
| a Period Sector                                                                                                    | Fire Polyand                                                                                                    | 753.*             |  |
| Twitter Setting                                                                                                    | Print Print ALL ALL Designation (C                                                                                                    | 104009            |  |
| delinger.                                                                                                    | Property BC                                                                                                    |                   |  |
|                                                                                                    | Realist Paral                                                                                                    |                   |  |

#### SNMP

• Enable or disable the WLX-2100 SNMP function.

#### Contact

• Enter the contact details of the device.

#### Location

• Enter the location of the device.

Community Name (Read Only)

• Enter the password for accessing the SNMP community for read-only access.

#### Community Name (Read/Write)

• Enter the password for accessing the SNMP community for read and write access.

#### **Trap Destination Address**

• Enter the IP address where SNMP traps are to be sent.

#### Trap Destination Community Name

• Enter the password of the SNMP trap community.

#### SNMPv3

• Enable or Disable the SNMPv3 feature.

#### User Name

• Specify the username for SNMPv3.

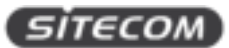

#### Auth Protocol

• Select the authentication protocol type: MD5 or SHA.

Auth Key (8-32 Characters)

• Specify the authentication key for authentication.

Priv Protocol

• Select the privacy protocol type: DES.

Priv Key (8-32 Characters)

• Specify the privacy key for privacy.

Engine ID

• Specify the engine ID for SNMPv3.

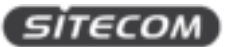

#### **BACKUP/RESTORE SETTINGS**

On this page, you can backup and restore settings. Click the Backup/Restore Setting link under the Management menu to save the WLX-2100's current settings in a file on your local disk or load settings onto the device from a local disk.

This feature is particularly convenient administrators who have several WLX-2100 devices that need to be configured with the same settings.

This page also lets you return the WLX-2100 to its factory default settings. If you perform this procedure, any changes made to the WLX-2100 settings will be lost.

| Status<br>- Anno Status                                                                                                    | WLX-2100 Outdoor Wild                    | August August                               |  |
|----------------------------------------------------------------------------------------------------|------------------------------------------|---------------------------------------------|--|
| Converteen Items     Converteen Items     Converteen Items                                                                                                    | Server A. Class of Carrier Services      | here                                        |  |
| Winner                                                                                                    | Annual Second Second Strengt Insul & Tax | Raman Laure   Dans Instant galaxies   Raman |  |
| Earthrap<br>- David to Mattern<br>- Other Anthrap<br>- Viel Anthrap<br>- Anthrap<br>- A | Reveal to Fairney Select Selfinge        | , Factory Defaulty                          |  |

Save a Copy of Current Settings

• Click Backup to save the current configured settings.

Restore Saved Settings from A File

• To restore settings that have been previously backed up, click Browse, select the file, and click Restore.

**Revert to Factory Default Settings** 

• Click Factory Default to restore the WLX-2100 to its factory default settings.

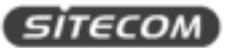

#### AUTO REBOOT SETTINGS

On this page, you can configure the auto reboot function. It allows you to reboot the device automatically based on a specific time setting.

| · Aproximation                                                                                                    | Auto Reboot Settings       |                    | August August |
|----------------------------------------------------------------------------------------------------|----------------------------|--------------------|---------------|
| NOP CARP Tana                                                                                                    | And in the local distingue | Daata +            |               |
| passed ( Mg                                                                                                    | Property of Auto Descent   | Take of Children 4 |               |
| Bayetin Mitim<br>Anto Markage<br>Anto Markage<br>Nacional Perings<br>Nacional Perings<br>Manifestation Markage<br>Manifestation<br>Manifestation<br>Mani |                            |                    |               |

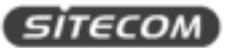

#### FIRMWARE UPGRADE

On this page, you can upgrade the firmware of the range extender. Firmware is system software that operates and allows the administrator to interact with the range extender.

| Original<br>Autor Research                                                                                                    | WLX-2100 Outdoor Wi-Fi Hotspot Repeater                                                                                                    | Aug Aug |
|----------------------------------------------------------------------------------------------------|----------------------------------------------------------------------------------------------------|---------|
| Annual Control Land                                                                                                    | Constant Provinces - University 1-1-1-0<br>Constant - Said - Said - |         |
| Earlings<br>Generation Anton<br>And Schemps<br>- Yerv Yang, Thomps<br>- Yerv Yang, Thomps<br>- Yerv Yang, Thomps<br>- Mark Schemps<br>- Mark Schemp |                                                                                                    |         |

To update the firmware version, follow these steps:

- 1. Download the firmware from <u>www.sitecom.com</u> and save it to your local hard drive.
- 2. Click "Choose File".
- 3. Browse the file system and select the firmware file.
- 4. Click "Upload".
- 5. The WLX-2100 restarts automatically after the upgrade completes.

#### WARNING!

Upgrading firmware through a wireless connection is not recommended. Firmware upgrading must be performed while connected to an Ethernet (LAN port) with all other clients disconnected. The firmware upgrade procedure can take several minutes. Do not power off the WLX-2100 during the firmware upgrade, as it can cause the device to crash or become unusable.

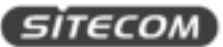

#### TIME SETTINGS

On this page, you can change the system time of the WLX-2100 by manually entering the information, synchronizing the device with a PC, or setup automatic updates through a network time (NTP) protocol server.

| and the second second sec                                                                                                    | Time Settings                                                                                                    | Aver |
|----------------------------------------------------------------------------------------------------|----------------------------------------------------------------------------------------------------|------|
| Names Care Lane<br>Charles Care<br>Annucleo Dana<br>Annucleo Dana<br>Masse W<br>Masse W<br>Masse W<br>Masse Masses<br>No Antengo<br>No Antengo<br>No Antengo<br>No Antengo<br>No Antengo                                                                                                    | Name         Name         Name <th< td=""><td></td></th<> |      |
| na lettas<br>na kataria (settas<br>2-settas<br>2-settas<br>Reizo bettas<br>Reizo bett | Strendul Carte                                                                                                    |      |

Manually Set Date and Time

• Enter the date and time values in the date and time fields or click the Synchronize with PC button to get the date and time values from the administrator's PC.

Automatically Get Date and Time

• Select a time zone from the drop-down list and check whether you want to enter the IP address of an NTP server or use the default NTP server.

Enable Daylight Saving

- Click to enable or disable daylight savings time.
- Select the start and stop times from the Start Time and Stop Time dropdown lists.

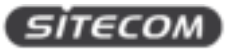

#### **CLI SETTINGS**

On this page, you can configure the WLX-2100 through the command line interface (CLI). The CLI can be access through a command console, modem or Telnet connection.

| Tenter<br>- Seriefferent<br>- Mari                                                                                                    | WLX-2100 Outdoor Wi-Fi Hotspot Repeate | free Area |
|----------------------------------------------------------------------------------------------------|----------------------------------------|-----------|
| Money (1991) Im     Second (1991) Im     Second (1991) Im     Secon | ter + ON = OOX                         |           |

CLI

• Select to enable or disable the ability to modify the WLX-2100 via a command line interface (CLI).

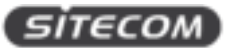

#### LOG

On this page, you can display a list of events that are triggered on the WLX-2100 Ethernet and wireless interfaces. You can consult this log if an unknown error occurs on the system or when a report needs to be sent to the technical support department for debugging purposes.

| And a second second sec                                                                                                    | Log                                  |          | Autor Aver |
|----------------------------------------------------------------------------------------------------|--------------------------------------|----------|------------|
| NOP CARPY Tares                                                                                                    | teory.                               |          |            |
| present § dig                                                                                                    | terms                                | Donin +) |            |
| faire a                                                                                                    | Log Server & Address : Computer Name | 344.0    |            |
| attings                                                                                                    | Local Rep.                           |          |            |
| perifter Man                                                                                                    | totallag                             | Even #1  |            |
| N Selling<br>N Selling<br>Al Kenage<br>at Kenage<br>annual Kelling<br>Annual Kelling<br>Annual Kelling<br>Annual Kelling<br>Annual Kelling<br>Annual Kelling<br>Market Selling<br>Coloning<br>Coloning<br>Co | Secular, Canal                       |          |            |

Syslog

• Enable or disable the WLX-2100 syslog function.

Log Server IP Address

• Enter the IP address of the log server.

Local Log

• Enable or disable the local log service.

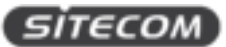

#### DIAGNOSTICS

On this page, you can access the diagnostics feature. It allows the administrator to verify that another device is available on the network and is accepting request packets. If the ping result returns alive, it means a device is on line. This feature does not work if the target device is behind a firewall or has security software installed.

| and the second second                                                                                                    | Diagnostics                |      |       | August 10 August 11 |
|----------------------------------------------------------------------------------------------------|----------------------------|------|-------|---------------------|
| Prinary Tares                                                                                                    | They Seel Parameters       |      |       |                     |
| and \$ dig                                                                                                    | Tanget (F. Linstein) Agens |      |       |                     |
|                                                                                                    | They Provide New           | 10.  | Rates |                     |
|                                                                                                    | Name of Person             |      |       |                     |
| Nager<br>Rest Advance                                                                                                    | (Dist Free)                |      |       |                     |
| Address                                                                                                    | Transcom Test Partnerston  |      |       |                     |
| an Harge                                                                                                    | Transmiste terget          |      |       |                     |
| an fermus                                                                                                    | (that for entry)           |      |       |                     |
| And Beller                                                                                                    | Agained Treat              |      |       |                     |
| talanga.                                                                                                    | Tanger stations            |      |       |                     |
| America Service                                                                                                    | Films permat.              | 20   | Ben ( |                     |
| ava traggione                                                                                                    | Classifi Internati         | 4    | Ban 1 |                     |
| and a second second sec | desirier.                  | base |       |                     |
| a descere                                                                                                    | that Quest Two:            |      |       |                     |

#### Target IP / Domain Name

• Enter the IP address you would like to search.

Ping Packet Size

• Enter the packet size of each ping.

Number of Pings

• Enter the number of times you want to ping.

#### Start Ping

• Click Start Ping to begin pinging.

Trace route target

• Enter an IP address or domain name you want to trace.

Start Traceroute

• Click Start Traceroute to begin the traceroute operation.

**Target Address** 

• Enter the IP address of the target PC.

Time period

• Enter time period for the speed test.

**Check Interval** 

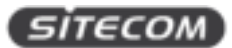

• Enter the interval for the speed test.

#### Start Speed Test

• Click Start Speed Test to begin the speed test operation.

IPv4 Port

• Displays the IPv4 port number of the WLX-2100.

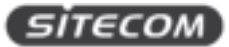

#### **DEVICE DISCOVERY**

On this page, you can view other devices connected to the network.

| and the second second sec                                                                                                    | Device Discovery |                    |           |                       |                      |  |
|----------------------------------------------------------------------------------------------------|------------------|--------------------|-----------|-----------------------|----------------------|--|
| Dary Tares                                                                                                    | Ennis Rene       | Contraction Matter | P Square. | Apaster Bird, Autoria | Alternative Research |  |
| nee Inanae 1<br>1 ma                                                                                                    | (fyred.)         |                    |           |                       |                      |  |
| Phone in the second second sec |                  |                    |           |                       |                      |  |
| 2 Tange                                                                                                    |                  |                    |           |                       |                      |  |
| a fortunation of the strength                                                                                                    |                  |                    |           |                       |                      |  |
| Andrea<br>Managar<br>Managar                                                                                                    |                  |                    |           |                       |                      |  |
| t Capitali                                                                                                    |                  |                    |           |                       |                      |  |
| - C.                                                                                                    |                  |                    |           |                       |                      |  |

Device Name

• Displays the name of the devices connected to the network.

**Operation Mode** 

• Displays the operation mode of other WLX-2100's connected to the network.

**IP** Address

• Displays the IP address of other WLX-2100's connected to the network.

System MAC Address

• Displays the system MAC address of the devices connected to the network.

**Firmware Version** 

• Displays the firmware version of the devices connected to the network.

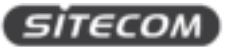

#### DENIAL OF SERVICE PROTECTION

On this page, you can configure the DOS protection. A denial-of-service (DoS) attack is an attempt to make a machine or network resource unavailable to its intended users, such as to temporarily or indefinitely interrupt or suspend services of a host connected to the internet.

| Appen Research     Appen     Appen     Ap | Dos Protection                     | August Area                                                                                |
|----------------------------------------------------------------------------------------------------|------------------------------------|--------------------------------------------------------------------------------------------|
|                                                                                                    | After Press & Specific Productions | Day X7 SYN Cambrid PoincSan     Tourise + Dawlin Match Server = Per Second Lines > Parteen |
|                                                                                                    | and these shares in sections       | C Luchs + Daubs<br>Mank moved to Fir Annual Louis > Pathen                                 |
| Separation Manager                                                                                                    | Programme Property of              | - Indu Troth                                                                               |
| Anno Press Transport     Anno Press Transport     Anno Press Trans | Sealast Carol                      |                                                                                            |

Use TCP SYN Cookies Protection

• Click to enable TCP SYN cookies protection.

SYN Flood Attack Protection

• Click to enable or disable SYN Flood Attack Protection.

Match Interval per Second

• Enter the allowed number of packets per second.

Limit Packets

• Enter the maximum number of packets allowed per request.

**UDP Flood Attack Protection** 

• Click to enable or disable UDP Flood Attack Protection.

Match Interval per Second

• Enter the allowed number of packets per second.

#### Limit Packets

• Enter the maximum number of packets allowed per request.

Ping Attack Protection

• Click to enable or disable ping attack protection.

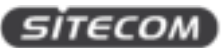

## Addendum A: GNU GPL

Parts of the firmware of the WLX-2100 v1-001 are subject to the GNU general public license.

## **Licensing Information**

This product includes third-party software licensed under the terms of the <u>GNU General Public License</u>. You can modify or redistribute this free software under the terms of the <u>GNU General Public License</u>. Please see Appendix B for the exact terms and conditions of this license.

| #  | Package   | Source                                                | version  | GPL      |
|----|-----------|-------------------------------------------------------|----------|----------|
|    | name      |                                                       |          | version  |
| 1  | busybox   | http://www.busybox.net/                               | 1.19.4   | GPLv2    |
| 2  | uboot     | http://www.denx.de/wiki/U-Boot                        | 1.1.4    | GPL V2   |
| 3  | gcc       | http://gcc.gnu.org/                                   | 4.3.3    | GPL V2   |
| 4  | dnsmasq   | ftp://ftp.suse.com/pub/people/ug/                     | 2.52     | GPL V2   |
| 5  | iptables  | http://www.netfilter.org/projects/iptables/index.html | 1.4.0    | GPL V2   |
| 6  | ethtool   | http://sourceforge.net/projects/gkernel/              | 2.6.34   | GPL V2   |
| 7  | hotplug2  | http://code.google.com/p/hotplug2/                    | 1.0      | GPL V2   |
| 8  | ntpclient | http://doolittle.icarus.com/ntpclient/                | 2007_365 | GPL V2   |
| 9  | ррр       | http://ppp.samba.org                                  | 2.4.4    | GPL V2   |
| 10 | iproute2  | ftp://ftp.inr.ac.ru/ip-routing/                       | 2.6.29   | GPL V2   |
| 11 | libdaemon | http://0pointer.de/lennart/projects/libdaemon         | 0.14     | GPL V2.1 |
| 12 | linuxigd  | http://www.sourceforge.net/projects/upnp              | 1.0      | GPL V2   |
| 13 | libupnp   | http://pupnp.sourceforge.net/                         | 1.6.6    | GPL V2   |
| 14 | libuClibc | http://www.uclibc.org                                 | 0.9.30.1 | GPL V2.1 |
| 15 |           |                                                       |          |          |

Specifically, the following part of this product is subject to the GNU GPL:

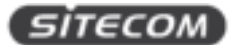

## Addendum B: Declaration of Conformity

Sitecom Europe BV EC Declaration of Conformity We Sitecom Europe BV Blaak 6 3011 TA Rotterdam The Netherlands Hereby declare under our sole responsibility that the Sitecom product: Product number: WUX-2100 v1 001 Product description: WI-FI Range Extender Outdoor To which this declaration relates is in conformity with the requirements of the following standards: Low Voltage Directive (LVD) 2006/95/EC, recast 2014/35/EU • EN 60950-1:2006 EN 60950-1:2006
 EN 60950-1:2006/AC:2011
 EN 60950-1:2006/A11:2009 · EN 60950-1:2006/A12:2011 EN 60950-1:2006/A1:2010
 EN 60950-1:2006/A2:2013 EN 60950-22-2006 EN 60950-22:2006
 EN 60950-22:2006/AC:2008
 EN 60950-22:2006/A11:2008
 EN 62368-1:2014 (LVD) EN 62479:2010 (LVD) Electro-Magnetic Compatibility (EMC) Directive 2004/108/EC, recast 2014/30/EU
EIN 55022:2010
EIN 55022:2010/AC:2011 EN 55024-2010 EN 55032-2012 EN 55032:2012/AC:2013
 EN 61000-3-2:2006
 EN 61000-3-2:2006/A1:2009 EN 61000-3-2:2006/A2:2009 EN 61000-3-2200 EN 61000-3-22014 EN 61000-3-32008 EN 61000-3-32013 Radio Equipment Directive (R&TTE) 1999/5/EC, (RED) 2014/53/EU recast - BN 300 328 V1.8.1 EN 300 328 VI.9.1 EN 301 893 VI 7.1 EN 301 893 V1 7.1 EN 301 489-1 V1.92 EN 301 489-1 V1.92 EN 60950-1 2006 (RTTE) • EN 60950-1 2006 (AC2011 (RTTE) • EN 60950-1 2006 (A1 12009 (RTTE) EN60950-1:2006/A12:2011 (RTTE)
 EN60950-1:2006/A1:2010 (RTTE)
 EN60950-1:2006/A2:2013 (RTTE)
 EN60950-1:2014 (RTTE) . EN 62479-2010 (RTTE) Restriction of Hazardous Substances Directive (RoH5) 2011/65/EU • RoH5 - 2011/65/EU EcoDesign Energy-related Products Directive (EuP / ErP) 2009/125/EC
- Regulation (EC) 278/2009 ecodesign of external power supplies
- Commission Regulation (EC) 1275/2009 - ecodesign requirements standby and off mode electrical power consumption Waste Electrical and Electronic Equipment (WEEE) Directive 2012/19/EU EN 50419-2006 This certifies that the following designated Stiecom product: Product number: WLX-2100 v1 001 Product description: WLFI Range Extender Outdoor Complies with the requirements of the following directives and carries the CE marking accordingly. R&TTE Directive 1999/5/EC, EMC directive 2004/108/EC and Low Voltage Directive 2006/95/EC. This declaration is the responsibility of the manufacturer / importer: Sjors Handriks, 7Aki

Sitecom Europe B.V. 19 February 2015